# Unos godišnjeg odmora u danima preko obračuna plaće

Zadnje ažurirano24/07/2025 11:57 am CEST

Ako u programu obračunavamo plaće i koristimo godišnji odmor u danima, sada možemo **preko obračuna plaće unijeti broj dana godišnjeg odmora**. Taj podatak program zatim prikazuje u šifrarniku djelatnika na kartici **Godišnji odmor** i kod ispisa isplatne liste.

#### Postavke za unos godišnjeg odmora preko obračuna plaće

Za unos godišnjeg odmora u danima na obračunu plaće potrebno je prvo urediti postavke. Na prvom koraku obračuna plaće, na kartici **Osnovni podaci** na dnu stranice, kvačicom označimo polje **Unos godišnjeg odmora u danima**.

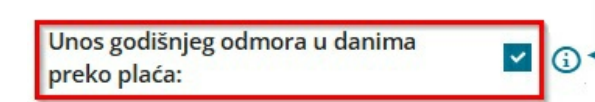

Na obračunu godišnjeg odmora u plaćama bit će moguće unijeti i broj dana. Podatak će se prenijeti u evidenciju godišnjeg odmora.

Nastavak unosa godišnjeg odmora u danima preko obračuna plaće omogućuje da, osim sata za obračun plaće unesemo i dane korištenja godišnjeg odmora:

- kod uobičajenog unosa obračuna plaće,
- kod dodavanja obračunskih redaka,
- kod uvoza obračuna plaće preko Excel (CSV) datoteke

### Unos godišnjeg odmora u danima na obračunu plaće

Na drugom koraku obračuna plaće odaberemo djelatnika i dodamo obračunski redak **Vrste isplate > Godišnji odmor**. Program otvori prozor za obračun naknade za godišnji odmor gdje unesemo:

- **Broj jedinica** predstavlja sate kada je djelatnik bio na godišnjem odmoru. Ovaj podatak program prepiše na obračun plaće.
- Broj dana program automatski predlaže na temelju upisanog broja sati te broju sati na dan i broju sati na tjedan kojeg imamo upisano u Šifrarniku djelatnika. Predloženi broj dana možemo ručno izmijeniti. Program će broj dana upisati u evidenciju godišnjih odmora u Šifrarnici > Djelatnici > Godišnji odmor.

| Dodavanje obračunskog retka |                |      |                                         |            |  |  |  |  |
|-----------------------------|----------------|------|-----------------------------------------|------------|--|--|--|--|
| Vrsta isplate:              | Godišnji odmor |      |                                         | ~          |  |  |  |  |
| Broj jedinica: *            | 24             | sat  |                                         |            |  |  |  |  |
| Broj dana:                  | 3              | dani | (za unos u evidenciju godišnjeg odmora) |            |  |  |  |  |
| Datum od:                   | Ē              | ]    |                                         |            |  |  |  |  |
| Datum do:                   |                | ]    |                                         |            |  |  |  |  |
| prikaži automatske podatk   | e              |      | 🖺 Potvrdi                               | × Odustani |  |  |  |  |

Kada unos isplate naknade za godišnji odmor potvrdimo, program na obračunu plaće djelatnika upiše broj sati i broj dana godišnjeg odmora.

| OBRAČUN PLAĆE Plaća za mjesec srpanj 2025 |    |         |          |     |          |          |   |
|-------------------------------------------|----|---------|----------|-----|----------|----------|---|
| Ana Anić                                  |    |         |          |     |          |          |   |
| Opis                                      |    |         | Po satu  | %   | Osnovica | Iznos    |   |
| Redovni rad                               |    | 160 sat | 8,695652 | 100 |          | 1.391,30 | × |
| Godišnji odmor                            | () | 24 sat  | 8,695652 | 100 |          | 208,70   | × |
|                                           |    | 3 dani  |          |     |          |          |   |
| UKUPNO BRUTO                              |    | 184 sat |          |     |          | 1.600,00 |   |

Kada obračun plaće spremimo, program podatak o godišnjem odmoru u danima prepiše u evidenciju godišnjih odmora u **Šifrarnici > Djelatnici > Godišnji odmor** i uzima ga u obzir prilikom **ispisa isplatne liste**.

| Godišnji odmori          |                                          |                 |           |
|--------------------------|------------------------------------------|-----------------|-----------|
| < Nazad                  |                                          |                 |           |
| Djelatnik:               | Ana Anić                                 | Korišten u 2025 |           |
| Godišnji odmor u godini: | 2025                                     | Mjesec          | Broj dana |
| Stanje na dan:           | 23.07.2025                               | siječanj        | 0         |
| ,                        |                                          | <u>veljača</u>  | 0         |
| Godišnji odmori 2025     |                                          | <u>ožujak</u>   | 0         |
| Prema odluci:            | 24 (do 30.06.2026)                       | <u>travanj</u>  | 0         |
| Korišten u 2025:         | 3                                        | svibanj         | 0         |
| Ostane za korištenje:    | 0                                        | lipanj          | 0         |
| Korištenie               | godišnjeg odmora                         | <u>srpanj</u>   | 3         |
| ionstenje                |                                          | <u>kolovoz</u>  | 0         |
| Mjesec korišt            | tenja: srpanj 2025                       | rujan           | 0         |
| Broj dana go             | dišnjeg odmora: 3 🖉 (preneseno iz plaća) | listopad        | 0         |
|                          |                                          | studeni         | 0         |
|                          | 🖺 Spremi 🛛 🗙 Odustani                    | prosinac        | 0         |

## Unos godišnjeg odmora u danima kod unosa obračunskih redaka

Godišnji odmor u danima možemo unijeti i kod unosa obračunskih redaka.

Na **drugom koraku** obračuna plaće kliknemo na **Unos obračunskih redaka** i zatim na **Dodaj redak**.

Odaberemo radnika za kojeg želimo obračunati naknadu za godišnji odmor i Vrstu isplate > Godišnji odmor. Program prikaže dodatna polja za unos:

- broj jedinica broj sati godišnjeg odmora i
- broj dana za unos u evidenciju godišnjih odmora odmora.

| Zatvori 🕒 Spren                     | ni X Odustani + Do         | daj redak Uve:                           | si                   |                   |                         |               |
|-------------------------------------|----------------------------|------------------------------------------|----------------------|-------------------|-------------------------|---------------|
| Djelatnik:<br>Grupa vrste obračuna: |                            | <ul><li>✓ Vrsta</li><li>✓ Anal</li></ul> | i isplate:<br>itika: |                   |                         |               |
| lme ↓                               | Dodavanje obračunskog r    | etka                                     |                      |                   |                         |               |
| Ana                                 | Djelatnik:                 | 12 - Ana Anić                            |                      | ~                 |                         |               |
|                                     | Vrsta isplate:             | Godišnji odmor                           |                      |                   |                         | ~             |
| David                               | Broj jedinica: *           | 0                                        | sat                  |                   |                         |               |
| Dinko                               | Broj dana:                 | 0                                        | dani                 | (za unos u evider | nciju godišnjeg odmora) |               |
| Goran                               | Datum od:                  | Ē                                        |                      |                   |                         |               |
| lvo                                 | Datum do:                  | <b></b>                                  |                      |                   |                         |               |
| Jasna<br>Klara                      | prikaži automatske podatke |                                          |                      |                   | 留 Potvrdi               | imes Odustani |

Klikom na **Potvrdi** program radi bolje preglednosti i praćenja označi promijenjene podatke, a novo dodane isplate oboji žutom bojom – u našem primjeru isplatu godišnjeg odmora te u stupcu dodatno upiše **broj dana godišnjeg odmora**.

| Plaća za mjesec srpanj 2 | łaća za mjesec srpanj 2025 - broj osoba za obračun: 15 (unos redaka) 🖗 |               |                      |        |                     |   |  |  |  |
|--------------------------|------------------------------------------------------------------------|---------------|----------------------|--------|---------------------|---|--|--|--|
| Zatvori 🖸 Spremi         | X Odustani + Dodaj redak Uvezi                                         |               |                      |        |                     |   |  |  |  |
| Djelatnik:               | Vrsta isplate:                                                         |               |                      |        |                     |   |  |  |  |
| Grupa vrste obračuna:    | V Analitika:                                                           |               |                      |        |                     |   |  |  |  |
| Ime 🍦 Prezi              | re OIB Vrsta isplate                                                   | Broj jedinica | Jedinica Na jedinicu | %      | Iznos Dodatno       |   |  |  |  |
| Ana Anić                 | 68697359619 Godišnji odmor                                             | 24            | sat 8,695652         | 100    | 208,70 Broj dana: 3 | × |  |  |  |
|                          | Redovni rad                                                            | 160           | sat 8.695652         | 100 1. | 391.30              | × |  |  |  |

Kada **spremimo** unos obračunskih redaka, program podatak o godišnjem odmoru u danima upisuje u Evidenciju godišnjih odmora i uzima u obzir kod ispisu isplatne liste.

#### Uvoz godišnjeg odmora u danima preko Excel datoteke

Kod uvoza godišnjeg odmora u danima putem Excel predloška, najprije moramo urediti postavke uvozne datoteke.

U drugom koraku obračuna plaće kliknemo na Unos obračunskih redaka i

ikonu za uređivanje postavki 🥨

U postavkama uvozne datoteke odredimo da ćemo vrstu isplate godišnji odmor unositi i prema kriteriju **broja dana**.

| Postavke uvozne datotek | <u>,</u> |               |           |             |     |              |       |
|-------------------------|----------|---------------|-----------|-------------|-----|--------------|-------|
| Dodaj vrstu isplate:    |          |               |           | ∨ Dodaj     | Dod | laj sve kori | štene |
| Opis stupca             |          | Broj jedinica | Broj dana | Na jedinicu | %   | Iznos        | ×     |
| Redovni rad             |          | ~             |           |             |     |              | ×     |
| Godišnji odmor          |          | <b>~</b>      | ~         |             |     |              |       |
| Prekovremeni rad        |          | ~             |           |             |     |              | ×     |
| Bolovanje do 42 dana    |          | ~             |           |             |     |              | ×     |
| Prijevoz na posao       |          | ~             |           |             |     |              | ×     |

Na temelju te postavke program će pripremiti Excel predložak, u kojem za vrstu isplate **Godišnji odmor** upisujemo broj jedinica (broj sati) za obračun naknade za godišnji odmor i broj dana za unos korištenog godišnjeg odmora u evidenciju.

|   | А   | В       | С     | D             | E              | F         | G                |
|---|-----|---------|-------|---------------|----------------|-----------|------------------|
| 1 |     |         |       | Redovni rad   | Godišnji odmor |           | Prekovremeni rad |
| 2 | Ime | Prezime | Šifra | Broj jedinica | Broj jedinica  | Broj dana | Broj jedinica    |
| 3 | Ana | Anić    | 12    | 160,00        | 24,00          | 3         | 0,00             |

Više o unosu obračunskih redaka na obračunu plaće i uvozu obračunskih redaka plaće iz Excel datoteke pročitajte OVDJE.